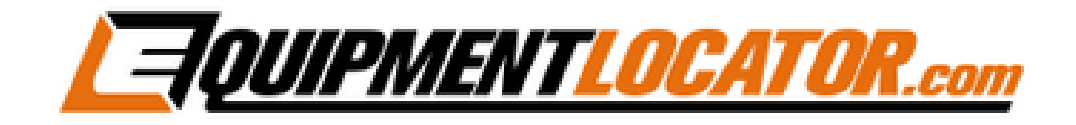

# IMAP Mailbox Setup Instructions for:

# iPhone

(ios 16.4.1)

1. On your iPhone click the "Settings" app...

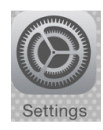

#### 2. Click "Mail"...

| 9:36  |                  | .at 50 🗰 |  |
|-------|------------------|----------|--|
|       | Settings         |          |  |
| 🕑 Pri | vacy & Security  | 2        |  |
| 🔼 Ap  | p Store          | 5        |  |
| 🖻 Wa  | llet & Apple Pay | 2        |  |
| Pat   | sswords          | 2        |  |
| 🖸 Ma  | a                | <        |  |
| 🔄 Co  | ntacts           | 2        |  |
| 🚍 Ca  | lendar           | >        |  |
| - No  | tes              | 5        |  |

#### 3. Click "Accounts"...

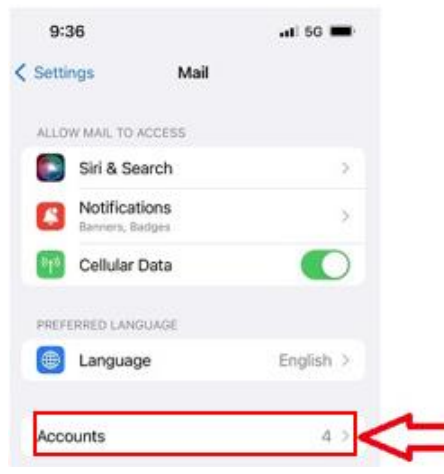

4. Click "Add Account"...

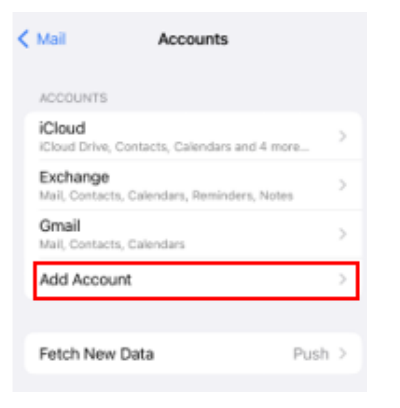

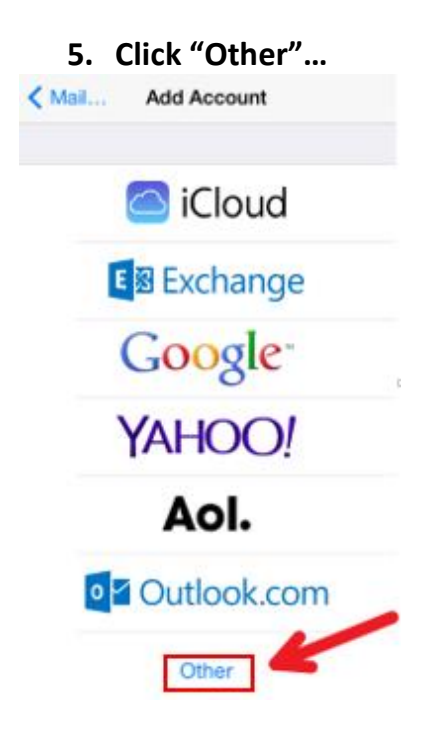

6. Click "Add Mail Account" ...

| 9:04          |             | al 🗢 🖿 |
|---------------|-------------|--------|
| < Add Account | Add Account |        |
| MAIL.         |             |        |
| Add Mail Acco | ount        | >      |
| CONTACTS      |             |        |
| Add LDAP Ac   | count       | >      |

7. Fill out the fields with the user's display name, email address and password, then click "Next"...

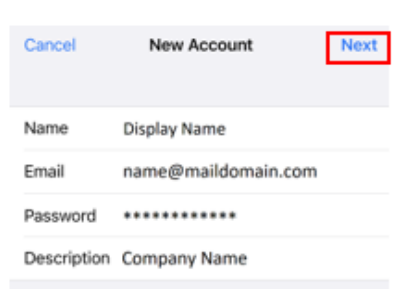

8. Fill out all of the fields using host names shown below and user's display name, email address and password, then click "Next"...

| Cancel      | New Account       | 2        | Next |
|-------------|-------------------|----------|------|
| IMA         | Ρ                 | POP      |      |
|             |                   |          |      |
| Name        | Display Name      |          |      |
| Email       | name@emaildor     | main.com | 1    |
| Description | Company Name      |          |      |
| INCOMING MA | IL SERVER         |          |      |
| Host Name   | mail.elshosted.co | m        |      |
| User Name   | name@emaildo      | main.con | n    |
| Password    |                   |          |      |
| OUTGOING MA | JL SERVER         |          |      |
| Host Name   | mail.elshosted.co | m        |      |
| User Name   | name@emaildor     | main.com | n    |
| Password    | •••••             |          |      |

9. If you do not get the popup in step 10 go straight to step 13

**10.** After verifying click "No" on the popup window:

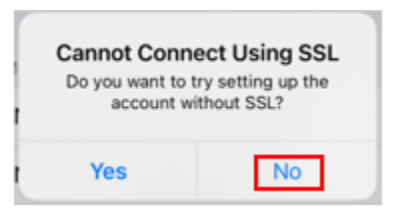

11. Click "Next":

| Cancel      | New Account        | Next |
|-------------|--------------------|------|
| іма         | P PO               | P    |
| Name        | Display Name       |      |
| Email       | name@emaildomain.c | om   |
| Description | Company Name       |      |
| INCOMING MA | L SERVER           |      |
| Host Name   | mail.elshosted.com |      |
| User Name   | name@emaildomain.c | om   |
| Password    | •••••              |      |
| OUTGOING MA | IL SERVER          |      |
| Host Name   | mail.elshosted.com |      |
| User Name   | name@emaildomain.c | om   |
| Password    |                    |      |

#### 12. Click "Save":

| H | This account may not be able to send or receive<br>emails. Are you sure you want to save? |
|---|-------------------------------------------------------------------------------------------|
|   | Save                                                                                      |
|   | Edit                                                                                      |

# 13. Click "Save":

| Cancel |       | IMAP | Save |
|--------|-------|------|------|
|        | Mail  |      |      |
|        | Notes |      |      |

# 14. Click the new email account...

| < | Mail                     | Accounts                        |   |
|---|--------------------------|---------------------------------|---|
|   | ACCOUNTS                 |                                 |   |
|   | iCloud<br>iCloud Drive,  | Contacts, Calendars and 4 more  | > |
|   | Exchange<br>Mail, Contac | ts, Calendars, Reminders, Notes | > |
|   | Gmail<br>Mail, Contact   | ts, Calendars                   | > |
|   | Company<br>Mail          | Name                            | > |
|   | Add Accou                | unt                             | > |

# 15. Click on "Account" field:

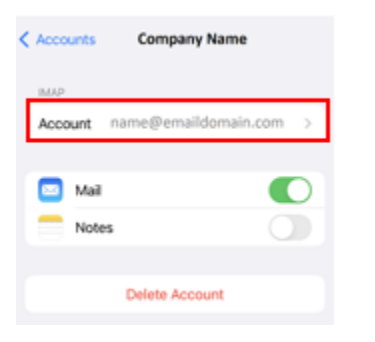

#### 16. Click "SMTP" field...

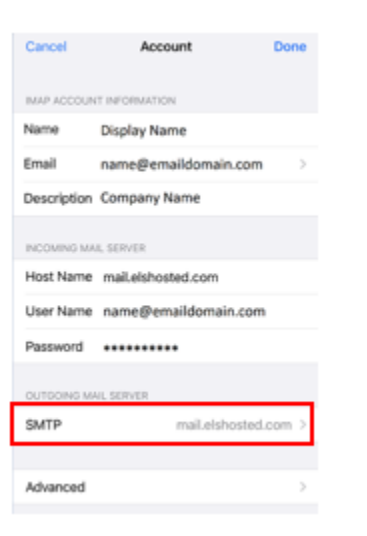

17. Under "Other SMTP Servers" click on "mail.elshosted.com"...

| Account                               | SMTP                                             |                            |
|---------------------------------------|--------------------------------------------------|----------------------------|
| PRIMARY SERVI                         | ER                                               |                            |
| mail.elshoste                         | d.com                                            | On >                       |
| OTHER SMTP S                          | ERVERS                                           |                            |
| mail.elshoste                         | d.com                                            | Off >                      |
| Add Server                            |                                                  | >                          |
| If Mail is unsucc<br>try the other SM | essful using the prima<br>ITP servers in success | ry server, it will<br>ion. |

18. Turn on "Server" then verify that fields are filled out as follows (including password field), then click "Done"...

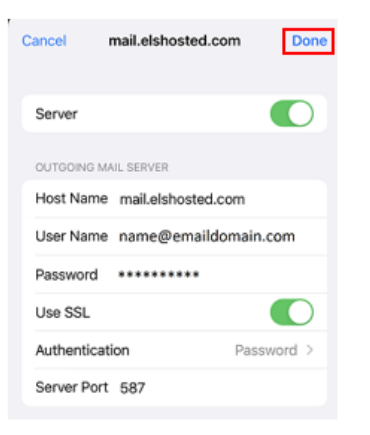

### 19. Click "Account" ...

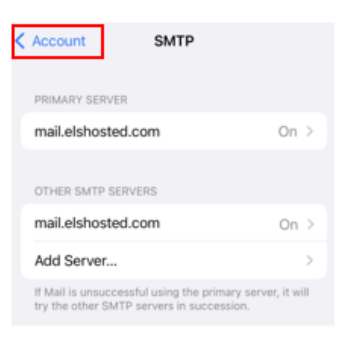

#### 20. Click "Done" ...

| NAMP ACCOUNT INFORMATION       Name     Display Name       Email     name@emaildomain.com       Description     Company Name       INCOMING MALL SERVER       Host Name     mailelshosted.com       User Name     name@emaildomain.com       Password | Cancel      | Account Done         |
|----------------------------------------------------------------------------------------------------|-------------|----------------------|
| Name         Display Name           Email         name@emaildomain.com         >           Description         Company Name         >           PRODURNO MARL SERVER                                                                                  | MAP ACCOUN  | T INFORMATION        |
| Email         name@emaildomain.com         >           Description         Company Name         >           PRODURNO MARL SERVER                                                                                                    | Name        | Display Name         |
| Description Company Name<br>INCOMING MALL SERVER<br>Host Name mail.elshosted.com<br>User Name name@emaildomain.com<br>Password ••••••••                                                                                                    | Email       | name@emaildomain.com |
| NCOMING MAIL SERVER<br>Host Name maillelshosted.com<br>User Name name@emaildomain.com<br>Password •••••••                                                                                                    | Description | Company Name         |
| Host Name maiLelshosted.com<br>User Name name@emaildomain.com<br>Password •••••••                                                                                                    | INCOMING MA | IL SERVER            |
| User Name name@emaildomain.com Password ••••••                                                                                                    | Host Name   | mail.elshosted.com   |
| Password +++++++++                                                                                                    | User Name   | name@emaildomain.com |
|                                                                                                    | Password    | •••••                |

# 21. Close Settings app:

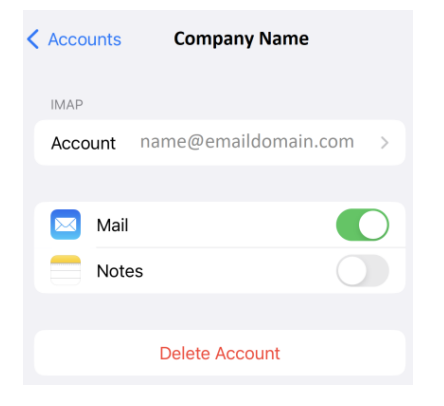